# Installation

### Modem/routeur DSL WiFi AC1200 - Edition de base Modèle D6100

**NETGEAR**<sup>®</sup>

### Contenu de l'emballage

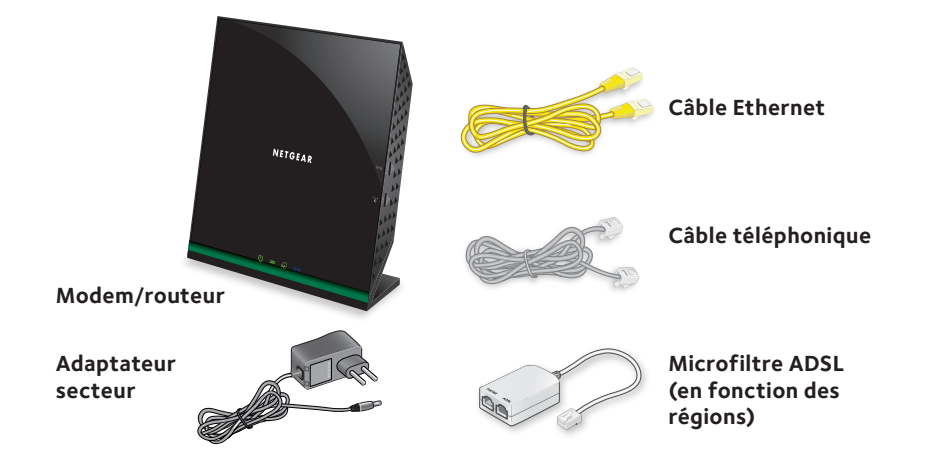

## Téléchargement de l'application genie 🖖

L'application gratuite NETGEAR genie vous permet de surveiller, de vous connecter et de contrôler votre réseau domestique depuis un ordinateur Windows ou Mac, une tablette ou smartphone en toute simplicité. Vous pouvez partager et diffuser de la musique ou des vidéos, diagnostiquer et réparer les problèmes réseau, définir le contrôle parental, et plus encore.

#### Téléchargez gratuitement l'assistant NETGEAR genie à l'adresse www.NETGEAR.com/genie.

#### 1. Connectez le modem/routeur à un service DSL ou à un modem câble/fibre.

#### Pour connecter le modem/routeur à un service DSL :

- a Installez le microfiltre ADSI entre une ligne téléphonique et un téléphone.
- b. A l'aide du câble téléphonique, reliez le microfiltre au port ADSL gris du modem/routeur.

Pour plus d'informations sur la connexion à un service ADSL, reportez-vous au verso de ce quide d'installation.

### Pour connecter le modem/routeur à un modem câble/fibre :

Reliez le modem câble/fibre au port Internet rouge du modem/routeur avec un câble Ethernet.

#### 2. Mettez le modem/routeur sous tension.

Connectez l'adaptateur secteur au modem/routeur et branchez-le à une prise électrique.

Attendez que le voyant d'alimentation 🔘 passe au vert. Si le voyant d'alimentation ne s'allume pas, appuyez sur le bouton **Power On/Off** (Alimentation).

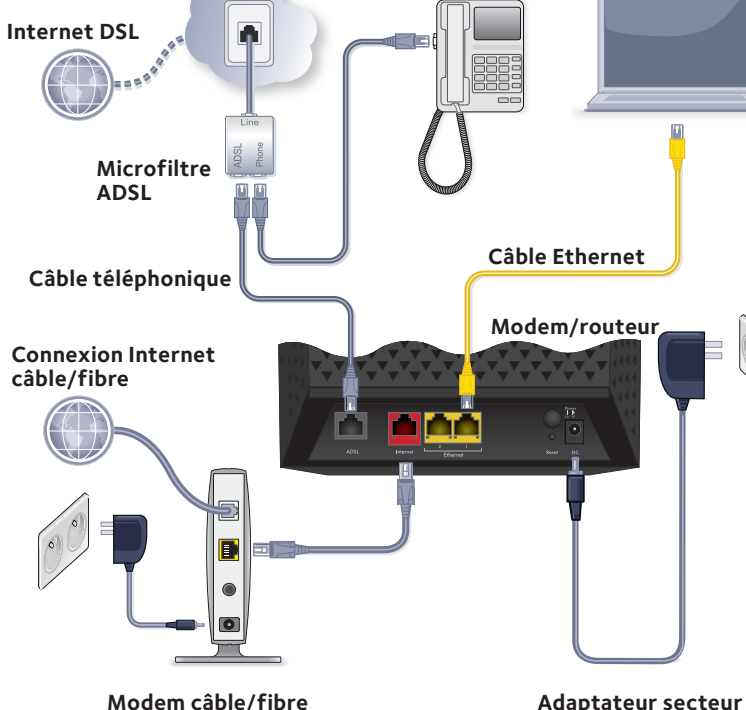

#### 3. Vérifiez le voyant DSL.

Si le modem/routeur est connecté à un service DSL, le voyant DSL 💿 s'allume en vert.

#### 4. Attendez que le voyant WiFi 🔘 passe au bleu.

Si le voyant d'alimentation ne s'allume pas, appuyez sur le bouton WiFi On/Off (...) (Marche/arrêt du WiFi).

#### 5. Connectez un ordinateur.

Reliez votre ordinateur à un port Ethernet jaune du modem/routeur avec un câble Ethernet

Vous pouvez également vous connecter via WiFi. Pour vous connecter en WiFi. utilisez le nom de réseau et le mot de passe WiFi figurant sur l'étiquette du produit.

### 6. Connectez-vous au modem/routeur.

Ouvrez un navigateur Web.

L'écran de l'assistant NETGEAR genie s'affiche.

Si vous ne voyez pas l'assistant genie, saisissez **www.routerlogin.net** dans le champ d'adresse du navigateur. Lorsque vous y êtes invité, saisissez **admin** comme nom d'utilisateur et **password** comme mot de passe.

Netgear genie détermine votre connexion Internet. Si le modem/routeur se connecte à Internet, le voyant Internet 🙆 s'allume en vert

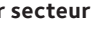

# Service DSL : informations supplémentaires

Vérifiez que votre service DSL est activé avant d'installer le modem/routeur. Vous avez besoin des informations ci-dessous pour installer votre modem DSL et vous connecter à Internet :

- Nom d'utilisateur et mot de passe DSL. Ces informations sont indiquées dans la lettre de bienvenue envoyée par votre fournisseur d'accès Internet (FAI) DSL lors de votre inscription au service.
- Votre numéro de téléphone ou numéro de compte DSL. Si votre abonnement n'inclut pas de service de téléphonie, vous pouvez utiliser votre numéro de compte DSL.

Si vous ne connaissez pas votre nom d'utilisateur et votre mot de passe DSL ou si vous ne parvenez pas à les retrouver, contactez votre FAI DSL.

Remarque : si votre fournisseur déclare ne pas fournir d'assistance pour les services NETGEAR, dites-lui que vous avez seulement besoin de votre nom d'utilisateur et de votre mot de passe DSL, et non d'une assistance technique.

### Nom et mot de passe du réseau WiFi

Ce produit possède un nom de réseau Wi-Fi (SSID) et une clé réseau (mot de passe) uniques. Le SSID et la clé réseau (mot de passe) par défaut sont générés pour chaque périphérique (à l'image d'un numéro de série), afin de protéger et d'optimiser votre sécurité sans fil. Ces informations figurent sur l'étiquette du produit.

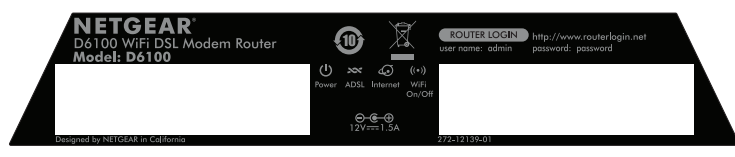

NETGEAR vous recommande d'utiliser les paramètres WiFi par défaut car, en cas d'oubli, vous pourrez facilement les retrouver en consultant l'étiquette. L'assistant NETGEAR genie vous permet de modifier ces paramètres. Si vous modifiez les paramètres de sécurité WiFi, notez-les sur un papier et rangez-les en lieu sûr.

Avril 2014

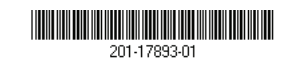

NETGEAR, Inc. 350 Fast Plumeria Drive San Jose, CA 95134, Etats-Unis

### Connexion au réseau WiFi du modem/routeur

Pour connecter votre ordinateur ou appareil WiFi (tel gu'un smartphone ou un système de jeu) au réseau WiFi de votre routeur, vous pouvez utiliser la méthode manuelle ou WPS (Wi-Fi Protected Setup).

### Méthode manuelle

- 1. Lancez l'utilitaire qui gère les connexions WiFi sur l'ordinateur ou le périphérique sans fil que vous voulez connecter à votre modem/routeur. Cet utilitaire recherche l'ensemble des réseaux sans fil disponibles.
- 2. Sélectionnez le nom de réseau WiFi (SSID) de votre modem/routeur. Le SSID est indiqué sur l'étiquette du produit.
- 3. Saisissez le mot de passe prédéfini du modem/routeur (ou votre mot de passe personnalisé si vous l'avez modifié), puis cliquez sur le bouton Connect (Connecter).

Le mot de passe se trouve sur l'étiquette du produit.

4. Répétez les étapes 1 à 3 pour ajouter d'autres ordinateurs ou appareils WiFi.

### Méthode WPS

Si votre ordinateur ou votre appareil WiFi est compatible WPS, vous pouvez utiliser cette technologie pour rejoindre le réseau WiFi du modem/routeur. Pour obtenir de l'aide sur le bouton WPS de votre ordinateur ou de votre appareil WiFi, consultez les instructions ou l'aide en ligne fournies avec l'ordinateur ou l'appareil WiFi concerné. Certains équipements plus anciens ne sont pas compatibles avec la fonction WPS.

Remarque : le WPS ne prend pas en charge la sécurité WEP. Si vous utilisez la sécurité WEP, procédez manuellement.

- 1. Appuyez sur le bouton **WPS** where du modem/routeur.
- 2. Dans un délai de deux minutes, appuyez sur le bouton **WPS** situé sur votre appareil WiFi ou cliquez sur le bouton **WPS** affiché sur l'écran de votre ordinateur.

## Assistance

https://my.netgear.com.

de NFTGFAR.

utilisateur du produit.

légale.

NETGEAR, le logo NETGEAR et Connect with Innovation sont des marques commerciales et/ou des marques déposées de NETGEAR, Inc. et/ou des filiales de NETGEAR aux Etats-Unis et/ou dans d'autres pays. Les informations sont sujettes à changement sans préavis. © NETGEAR, Inc. Tous droits réservés.

- L'ordinateur ou l'appareil WiFi se connecte à votre modem/routeur.
- 3. Répétez l'opération pour ajouter d'autres ordinateurs ou appareils WiFi.

- Nous vous remercions pour l'achat de ce produit NETGEAR.
- Après l'installation de votre appareil, notez le numéro de série inscrit sur l'étiquette. Il vous sera nécessaire pour enregistrer votre produit à l'adresse
- Vous devez enregistrer votre produit avant de pouvoir utiliser l'assistance téléphonique de NETGEAR. NETGEAR vous recommande d'enregistrer votre produit sur le site Web de NETGEAR.
- Pour obtenir des mises à jour de produits et accéder au support Web, rendez-vous à l'adresse *http://support.netgear.com*. NETGEAR vous recommande d'utiliser uniquement les ressources d'assistance officielles
- Vous pouvez obtenir le manuel de l'utilisateur en ligne à l'adresse http://downloadcenter.netgear.com ou via le lien fourni dans l'interface
- Pour consulter la déclaration de conformité actuelle, rendez-vous à l'adresse http://support.netgear.com/app/answers/detail/a id/11621/.
- Pour les informations relatives à la conformité légale, rendez-vous sur : http://www.netgear.com/about/regulatory/. Avant de brancher l'alimentation, reportez-vous au document de conformité
- Pour une utilisation en intérieur uniquement. En vente dans tous les états membres de l'UE. les états de l'AELE et la Suisse.